# Return-to-Office Checklist

Bloomberg

## Contents

Check #1: Terminal Serial Number

Check #2: Software Version

Check #3: Terminal Connection

Check #4: Bloomberg Keyboard

# Return-to-Office Checklist

We recommend the following checks to ensure a seamless transition back into the office and immediate access to Bloomberg Terminals:

## **Check #1: Terminal Serial Number**

APODs and Access Points are set with an automatic expiration. If a Terminal has not been logged into for a period of time, the serial number will automatically expire and users will need to create a new one.

How to identify if the serial number has expired:

- 1. Double-click the Bloomberg icon. The Bloomberg Terminal screen appears.
- Press <Enter> or <GO>. If the serial number has expired, a Connection Wizard screen will pop up. This screen will look nearly identical to the usual login screen, but with a blue Advanced Options link and the serial number showing "S/N - -"in the bottom left.
- 3. Follow the steps on the next page to complete the installation of a new serial number.

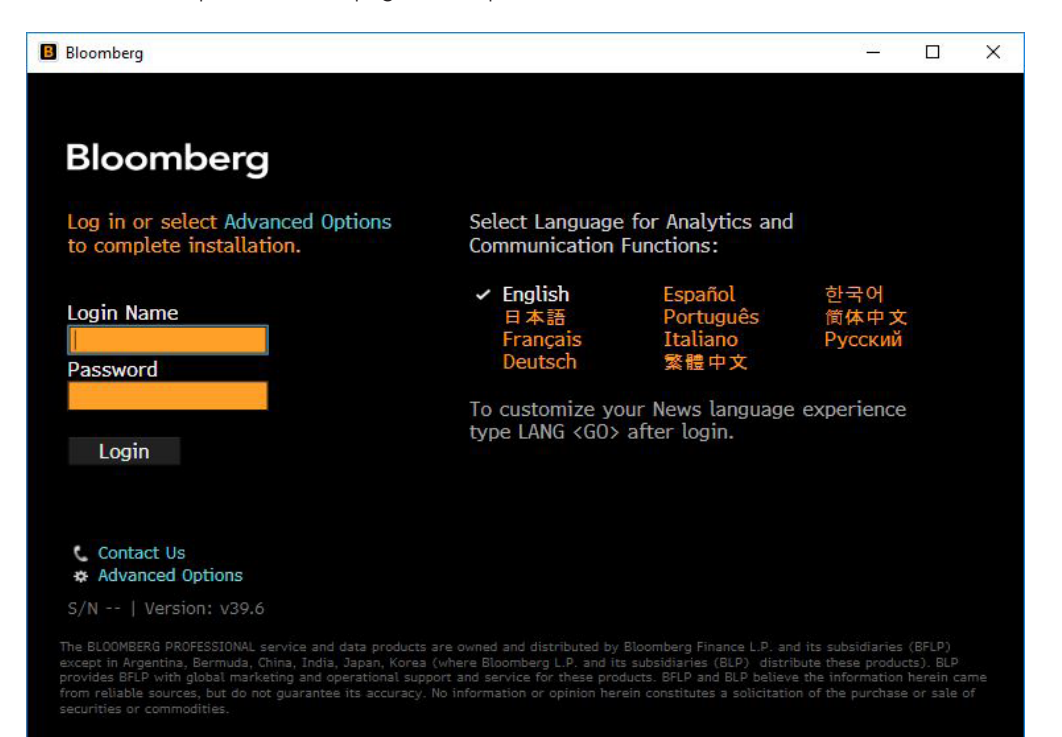

#### Installing a new serial number: With B-Unit

BBA users with a working B-Unit can log in to the Connection Wizard screen with their Terminal login name, password, and B-Unit. A pop-up message will appear confirming installation of the new serial number, and the user will be logged in.

#### Installing a new serial number: Without B-Unit

This process will vary depending on the connection type.

### If the Terminal connects via Internet OR you do not have BBA login credentials,

contact Bloomberg Customer Support for assistance with installing a new serial number. <a href="https://www.bloomberg.com/professional/support/support-numbers/">https://www.bloomberg.com/professional/support/support-numbers/</a>

| Advanced Connect           | tion Options                                                                | _ ×    |
|----------------------------|-----------------------------------------------------------------------------|--------|
| Serial Number              | Settings Adapter Into Nettools Diagnostics                                  |        |
| ir A You do no             | ot have a Bloomberg serial number installed.                                |        |
| If you are a verifying you | Bloomberg Anywhere subscriber, you can complete installat<br>ur login name. | ion by |
| N KEnter Logir             | n Name> Quick Install                                                       |        |
| sv                         |                                                                             |        |
| Otherwise, c               | hoose one of the following to verify your account:                          |        |
| Verify with y              | your serial number »                                                        |        |
| Verify with y              | your order number »                                                         |        |
| Verify with y              | your access key »                                                           |        |
| con Contact Bloo           | mberg to verify by phone »                                                  |        |
| \dr                        |                                                                             |        |
|                            |                                                                             |        |
| Legacy Conne               | ection Options                                                              | Done   |

### If the Terminal connects via Private IP, use Quick Install.

- 1. On the Connection Wizard, click the Advanced Options link. *The Advanced Connection Options* window appears.
- 2. On the Serial Number tab, enter your Terminal login name and click the *Quick Install* button.

3. A pop-up will appear, confirming that the serial number has been verified.

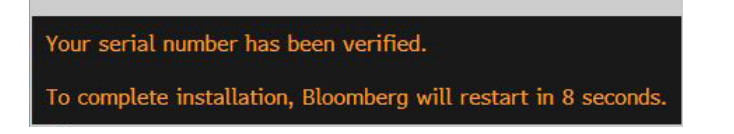

4. The Bloomberg Terminal will automatically relaunch to the login screen. You can now log in with your login name, password, and a form of authentication (Bloomberg Keyboard, B-Swipe, or an override).

## Check #2: Software Version

A workstation that has not been in use may be running on outdated software. Update the software before logging in by following the steps below:

- 1. Double-click the Bloomberg icon. The Bloomberg Terminal screen appears.
- 2. Press <Enter> or <GO>. If the software is outdated, the following screens should appear instead of the login screen. The software update starts in the background.

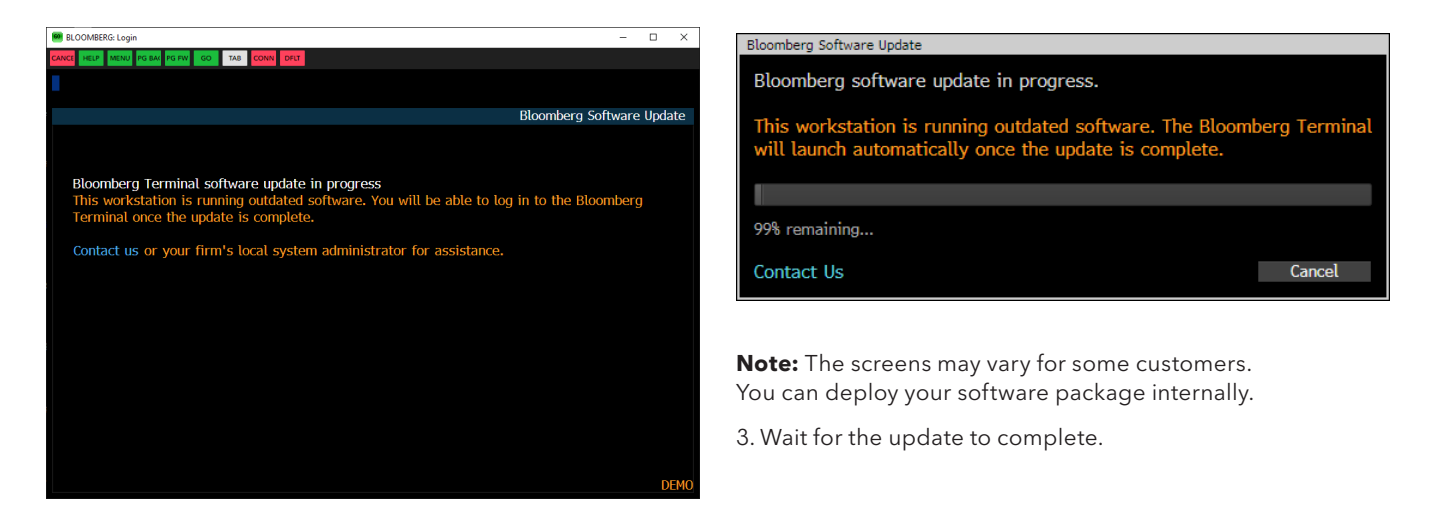

## **Check #3: Terminal Connection**

If the software is not connected, you will not be able to log in. Check the connection status:

- 1. Double-click the Bloomberg icon. The Bloomberg Terminal screen appears.
- 2. Press <Enter> or <GO>. If the software does not connect, an error message will display at the top left.

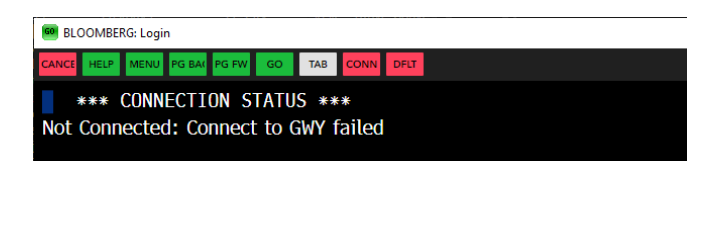

- 3. Check your internal network if it does not connect.
- You can utilize the Connection Wizard screen. Press the red CONN button at the top and select the *Nettools* tab to perform quick network tests, if your firm's settings allow.
- If you do not see the red CONN button, type "CONN" in the top left corner to bring up the Connection Wizard screen.

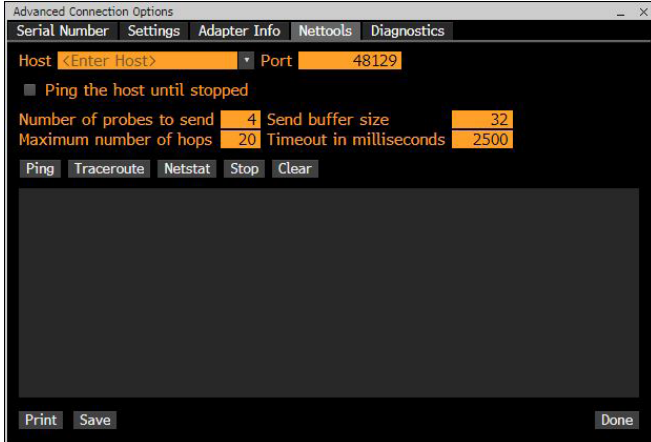

## **Check #4: Bloomberg Keyboard**

Common keyboard errors include: keyboard not detected, biometric device not found, and not being able to perform biometric authentication.

You can test the Bloomberg Keyboard in advance by using TOUR INSTALL:

- 1. Double-click the Bloomberg icon. The Bloomberg Terminal screen appears.
- 2. Press <Enter> or <GO>. Enter "TOURINST" as the login name and password on the login screen, and select Login.

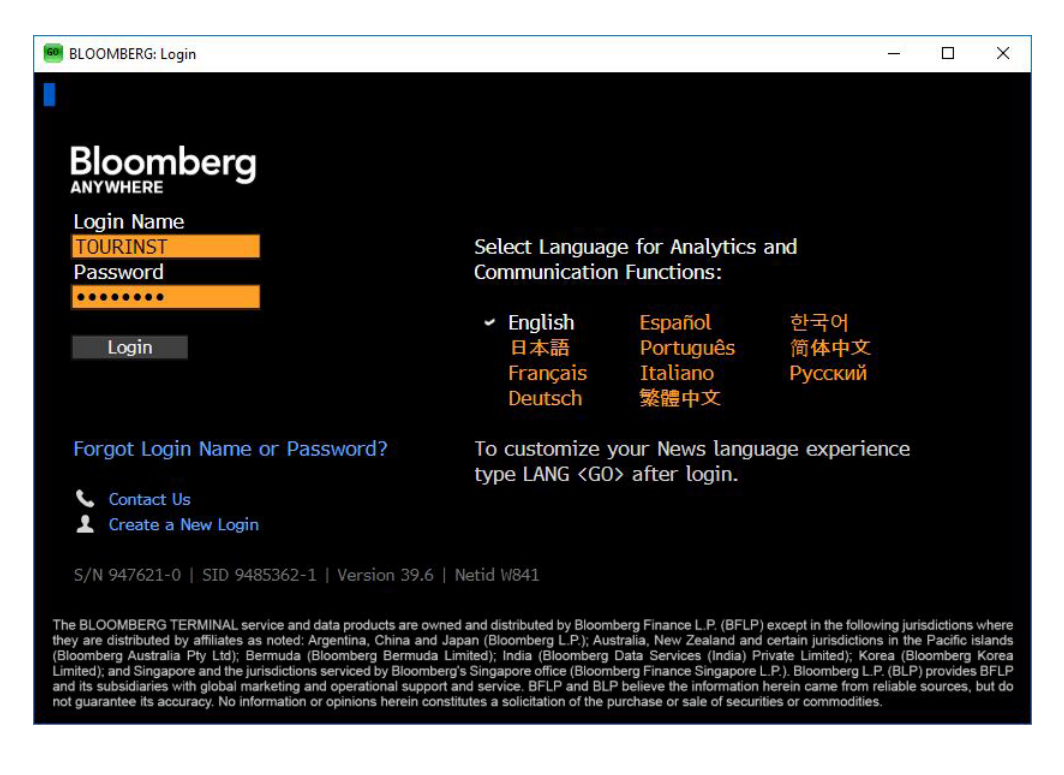

#### 3. Select a language.

| 1-BLOOMBERG          | <u>-</u>                                                          | . 🗆   | ×     |
|----------------------|-------------------------------------------------------------------|-------|-------|
| No Security Loaded • | TTST ▼ Related Functions Menu ♥ ✓ Message                         | *• 📭  | ₩•?   |
| 1                    |                                                                   |       |       |
|                      | Terminal Test: Select                                             | a Lan | guage |
| Preferred Language   | Action                                                            |       |       |
| 1) English           | Select a language in which you would like to continue this test.  |       |       |
| 2)日本語                | このテストを実行する言語を選択してください。                                            |       |       |
| 3) Français          | Sélectionnez la langue dans laquelle vous souhaitez faire le test |       |       |
| 4) Deutsch           | Wählen Sie eine Sprache, in der Sie den Test fortsetzen möchten   | 1     |       |
| 5) Español           | Seleccione un idioma en que desearía seguir esta prueba.          |       |       |
| 6) Português         | Selecione o idioma que deseja continuar este teste.               |       |       |
| 7) Italiano          | Selezionare una lingua con la quale volete continuare questo tes  | t.    |       |
| 8) 繁體中文              | 請選擇您偏好的語言以進行此測試。                                                  |       |       |
| 9) 한국어               | 해당 테스트를 계속하고자 하는 언어를 선택하세요.                                       |       |       |
| 10) 简体中文             | 请选择测试采用的语言。                                                       |       |       |

4. Select 2) Keyboard Test from the menu.

| 1-BLOOMBERG                                   |                                                                                                    |                                                                                                    | 100                             |              | ×    |
|-----------------------------------------------|----------------------------------------------------------------------------------------------------|----------------------------------------------------------------------------------------------------|---------------------------------|--------------|------|
| < > No Securi                                 | ity Loaded ▼ TTST ▼ Related Functions Menu >                                                                                                    | Message                                                                                                    | **                              |              | ₩•?• |
|                                               |                                                                                                    |                                                                                                    |                                 |              |      |
|                                               |                                                                                                    |                                                                                                    |                                 |              |      |
|                                               |                                                                                                    |                                                                                                    | Term                            | inal         | Test |
| The followin<br>functioning p<br>screen. Plea | g series of tests ensure that the Bloo<br>properly. Any functions required durin<br>se select a test below to continue. Hi                                           | mberg Professional terminal is ins<br>g the testing process will be run o<br>t <menu> at any time to return to t</menu> | talled a<br>n the s<br>this scr | econ<br>een. | dary |
|                                               | Launch Test                                                                                                    | Test Status                                                                                                    |                                 |              |      |
|                                               | 1) Software Update                                                                                                    | Not Performed                                                                                                    |                                 |              |      |
|                                               | 2) Keyboard Test                                                                                                    | Not Performed                                                                                                    |                                 |              |      |
|                                               | 3) PDF Download                                                                                                    | Not Performed                                                                                                    |                                 |              |      |
|                                               | 4) Bloomberg Video/Audio                                                                                                    | Not Performed                                                                                                    |                                 |              |      |
|                                               | 5) Bloomberg API                                                                                                    | Not Performed                                                                                                    |                                 |              |      |
|                                               | 6) Bloomberg Smart Client                                                                                                    | Not Performed                                                                                                    |                                 |              |      |
|                                               | 7) Web Access                                                                                                    | Not Performed                                                                                                    |                                 |              |      |
|                                               | 8) Printing                                                                                                    | Not Performed                                                                                                    |                                 |              |      |
|                                               | <ul> <li>Ø Bloomberg Smart Client</li> <li>Ø Web Access</li> <li>Ø Printing</li> <li>9) Contact our Global Customer S<br/>Click here if you need addition</li> </ul> | Not Performed<br>Not Performed<br>Not Performed<br>upport<br>al assistance for the preceding tes                        | sts                             |              |      |

5. Select 1) Launch Keyboard Biometric Sensor Test Page. The test page appears in the second panel of the Bloomberg Terminal.

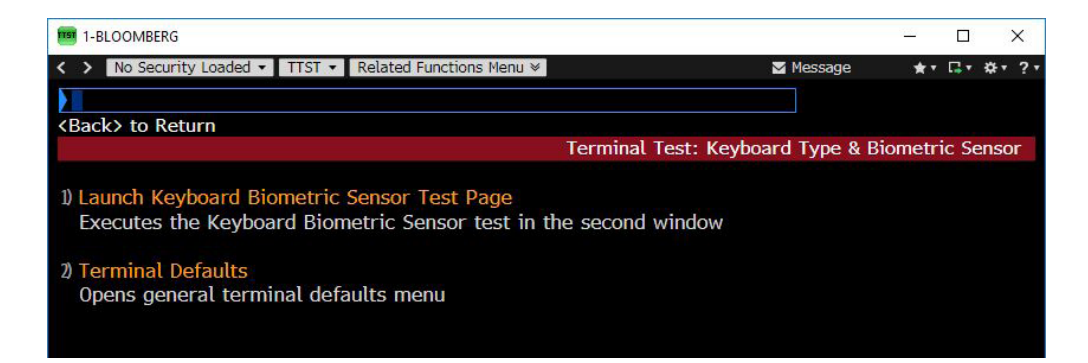

6. Slide your finger on the keyboard's biometric sensor.

| 2-BLOOMBERG                                                                                                    |                                                                         |                                                          | – 🗆 X           |
|----------------------------------------------------------------------------------------------------|-------------------------------------------------------------------------|----------------------------------------------------------|-----------------|
| CANCE HELP SEARC NEWS QUOTE QUOTE MSG MENU PRINT PG BAR PG FW                                                                                                    |                                                                         |                                                          |                 |
| SURLINGTON STORE Equity • TTST • Related Functions                                                                                                    | Menu ¥                                                                  | Message                                                  | ★▼ □▼ ☆▼ ?▼     |
|                                                                                                    |                                                                         |                                                          |                 |
|                                                                                                    | Torminal Tortu                                                          | Kouboard Diamate                                         | ric Concor Tost |
|                                                                                                    | Terminat Test:                                                          | Keyboarti biometi                                        | ic sensor rest  |
| To test that the biometric sensor is work<br>moderate speed. Your finger image will<br>working properly.<br>If your finger image does not appear, re<br>different USB port and try again | king properly, slide y<br>appear in the box bel<br>-seat the keyboard l | our finger at an<br>ow if the sensor<br>ISB cable into a | even,<br>is     |
| unforent cob port and ally again                                                                                                    |                                                                         |                                                          |                 |
| Keyboard Serial Number 70491551                                                                                                    | Firmware V                                                              | ersion 0.0.2.98                                          |                 |
|                                                                                                    |                                                                         | ⊅ Try Agar                                               |                 |
| SLID                                                                                                    | E FINGER                                                                |                                                          |                 |
|                                                                                                    |                                                                         |                                                          |                 |

**Note:** If your finger image does not appear, or the screen below appears, re-seat the keyboard USB cable and try again.

| 2-BLOOMBERG                                                                                                    |                                                 | 8 <u>00</u> 9 |      | ×    |
|----------------------------------------------------------------------------------------------------|-------------------------------------------------|---------------|------|------|
| < > BURLINGTON STORE Equity ▼ TTST ▼ Related Functions Menu ♥                                                                                                    | Message                                         | **            |      | ¢•?• |
|                                                                                                    |                                                 |               |      |      |
| Terminal Test: K                                                                                                    | eyboard Biomet                                  | tric Ser      | isor | Test |
| Bloomberg was unable to detect the biometric device. Please<br>USB cable into a different USB port and try again.<br>If this continues, contact your IT administrator to evaluate th<br>configuration, or contact Bloomberg Global Technical Support. | re-seat the ke<br>e USB Controlle<br>1) Try Aga | eyboard<br>er | 10   |      |

# About the Bloomberg Terminal.

Since 1981, business and financial professionals have depended on the Bloomberg Terminal<sup>®</sup> for the real-time data, news and analytics they need to make the decisions that matter. The Terminal provides information on every asset class — from fixed income to equities, foreign exchange to commodities, derivatives to mortgages — all seamlessly integrated with on-demand multimedia content, extensive electronic-trading capabilities and a superior communications network.

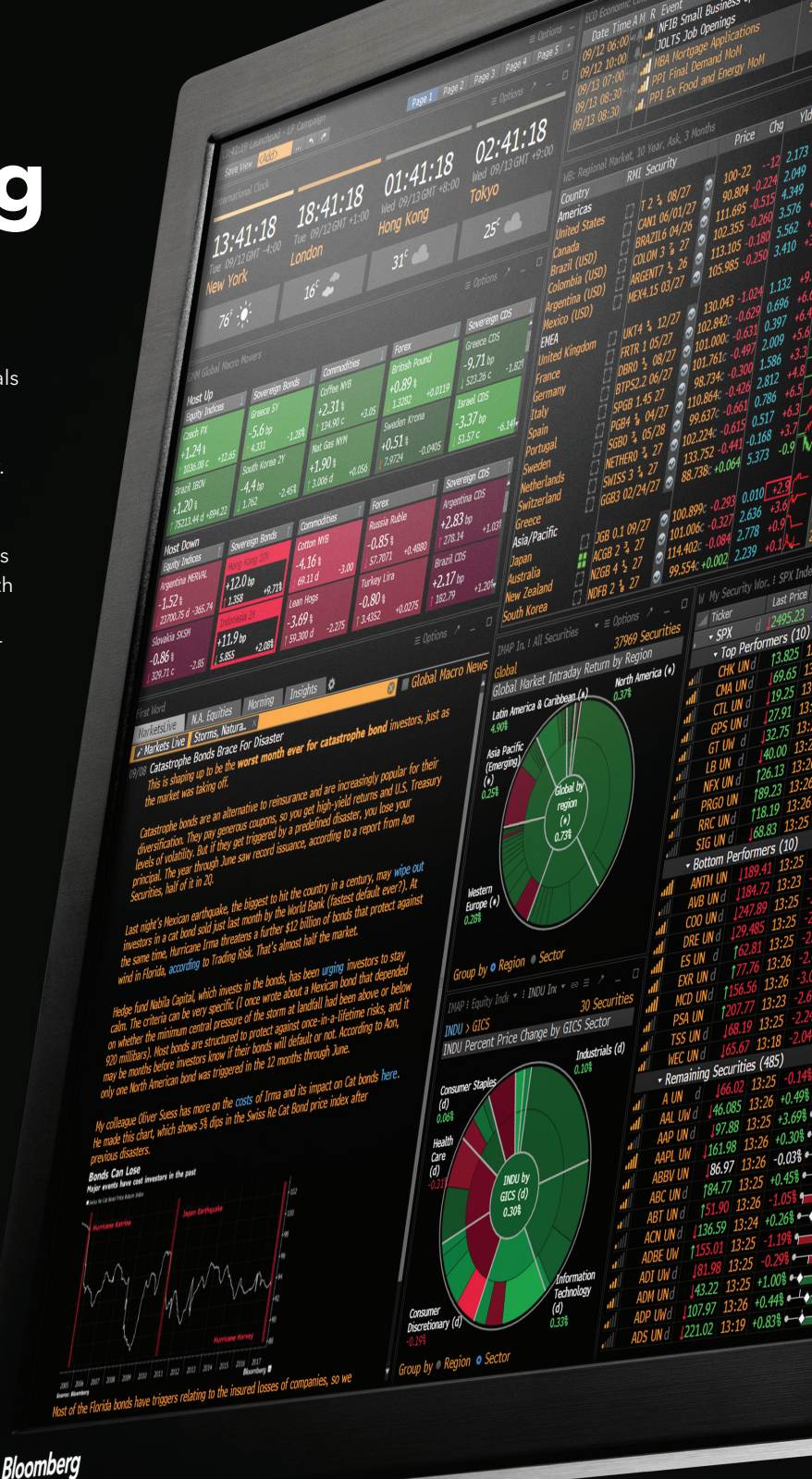

## Take the next step.

For additional information, press the <HELP> key twice on the Bloomberg Terminal<sup>®</sup>.

#### bloomberg.com/professional

#### Beijing +86 10 6649 7500 Dubai

+971 4 364 1000 Frankfurt +49 69 9204 1210

#### Hong Kong +852 2977 6000

London +44 20 7330 7500 Mumbai +91 22 6120 3600

## New York

+1 212 318 2000 San Francisco +1 415 912 2960

+1415 912 2960 São Paulo +55 11 2395 9000

#### **Singapore** +65 6212 1000

Sydney

+61 2 9777 8600 Tokyo

+81 3 4565 8900

The data included in these materials are for illustrative purposes only. The BLOOMBERG TERMINAL service and Bloomberg data products (the "Services") are owned and distributed by Bloomberg Finance L.P. ("BFLP") except (i) in Argentina, Australia and certain jurisdictions in the Pacific islands, Bermuda, China, India, Japan, Korea and New Zealand, where Bloomberg L.P. and its subsidiaries ("BLP") distribute these products, and (ii) in Singapore and the jurisdictions serviced by Bloomberg's Singapore office, where a subsidiary of BFLP distributes these products. BLP provides BFLP and its subsidiaries with global marketing and operational support and service. Certain features, functions, products and services are available only to sophisticated investors and only where permitted. BFLP, BLP and their affiliates of not guarantee the accuracy of prices or other information in the Services. Nothing in the Services shall constitute or be construed as an offering of financial instruments by BFLP, BLP or their affiliates, or as investment advice or recommendations by BFLP, and investment decision. The following are trademarks and service marks of BFLP, a Delaware limited partnership, or its subsidiaries: BLOOMBERG ANYWHERE, BLOOMBERG MARKETS, BLOOMBERG NEWS, BLOOMBERG NEWS, BLOOMBERG TERMINAL and BLOOMBERG COM. Absence of any trademark or service mark from this list does not waive Bloomberg's intellectual property rights in that name, mark or logo. All rights reserved. ©2020 Bloomberg.